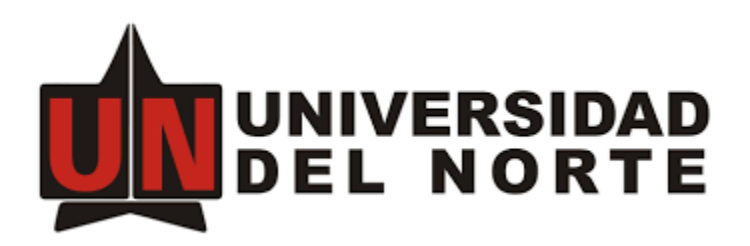

## GUIA DE ACTIVACIÓN DE CUENTA, CONFIGURACIÓN DOBLE FACTOR DE AUTENTICACIÓN Y ACCESO SEGURO WEB.

## Contenido

| Activación cuenta y configuración 2FA del servicio de acceso remoto seguro | 2 |
|----------------------------------------------------------------------------|---|
| Acceso remoto seguro web                                                   | 8 |

## Activación de servicio de acceso remoto seguro Uninorte

 a) Usted recibirá un correo electrónico de activación del servicio, primero abra la guía de usuario y presione el botón para "Activar cuenta" y siga las instrucciones de la guía.

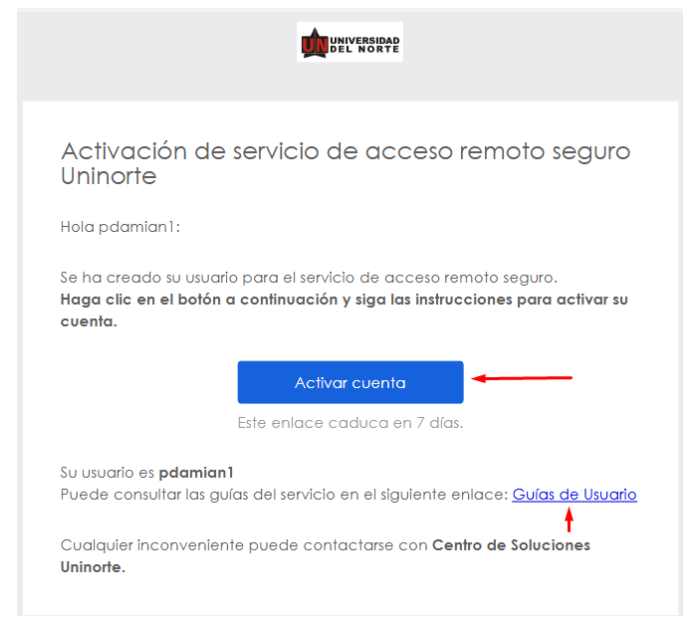

b) Presione el botón configurar para elegir una contraseña para su cuenta.

|                 | UNIVERSIDAD<br>DEL NORTE                                                                             |
|-----------------|----------------------------------------------------------------------------------------------------|
| Co              | onfigurar métodos de seguridad<br>8) pdamian1@VPNUNINORTE.local                                      |
| Los mé<br>su cu | etodos de seguridad ayudan a proteger<br>ienta Uninorte garantizando que solo<br>usted tenga acceso. |
| Configu         | ración obligatoria                                                                                   |
|                 | Contraseña<br>Elija una contraseña para su cuenta<br>Se utiliza para acceder<br>Configurar           |
| Volver a        | iniciar sesión                                                                                       |

c) Ingrese su nueva contraseña y confírmela, luego presione siguiente

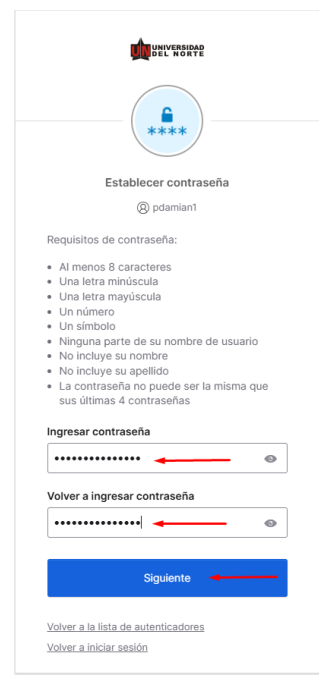

d) Presione el botón **configurar**. Visualizará un código QR que utilizará en el punto "j". Favor no cerrar la página.

| C               | onfigurar métodos de seguridad                                                                                                    |
|-----------------|----------------------------------------------------------------------------------------------------|
|                 | Ø pdamian@uninorte.edu.co                                                                                                    |
| Los me<br>su cu | étodos de seguridad ayudan a proteger<br>uenta Uninorte garantizando que solo<br>usted tenga acceso.                                                                                   |
| Configu         | Iración obligatoria                                                                                                    |
| 0               | Okta Verify<br>Okta Verify es una aplicación de<br>autenticación, instalada en su teléfono<br>o computadora, que se utiliza para<br>comprobar su identidad.<br>Se utiliza para acceder |
|                 | Configurar                                                                                                    |

e) Diríjase a su celular y descargue la aplicación Okta Verify, será necesaria para habilitar su doble factor de autenticación. (ver imagen)

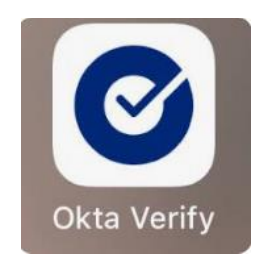

f) Una vez descargada Okta Verify ejecútela y diríjase al símbolo +.

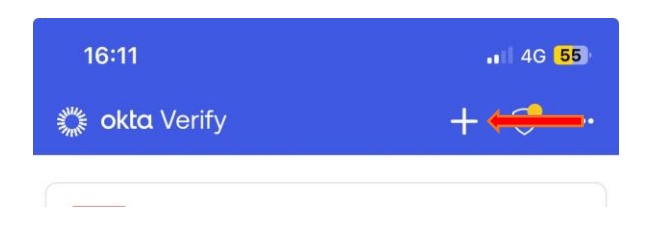

g) Elija el tipo de cuenta, seleccionar la opción "Organización".

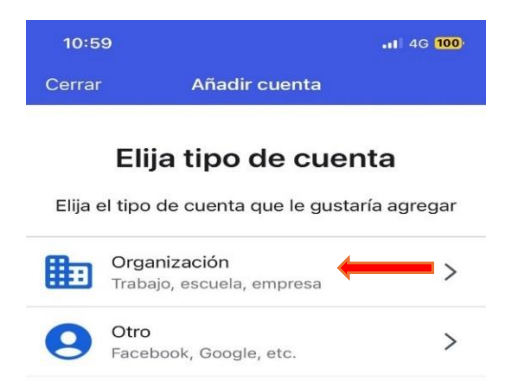

h) En la siguiente imagen dar clic en el botón "Omitir".

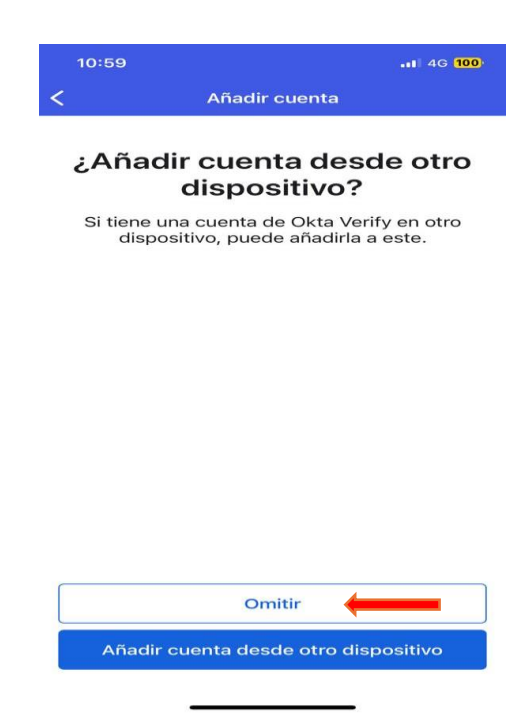

i) Presione el botón "Si, preparado para escanear".

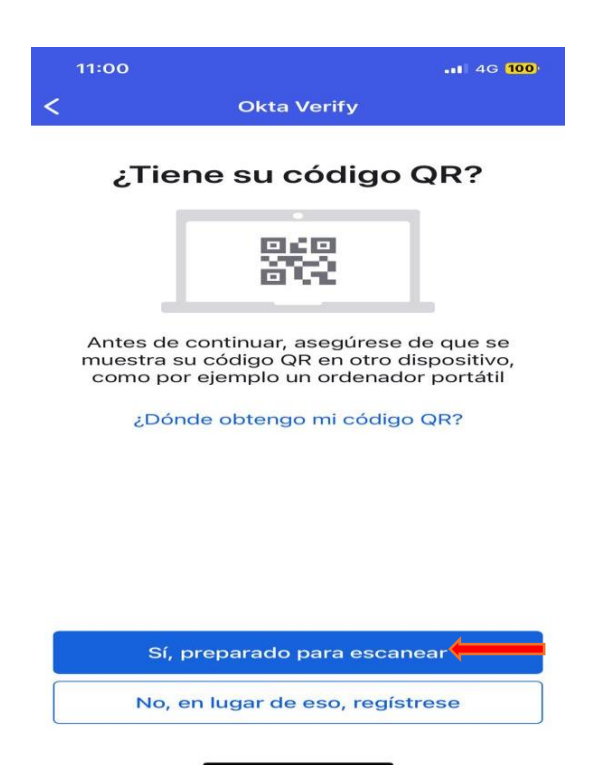

j) Escanee el código QR mostrado en la página de activación.

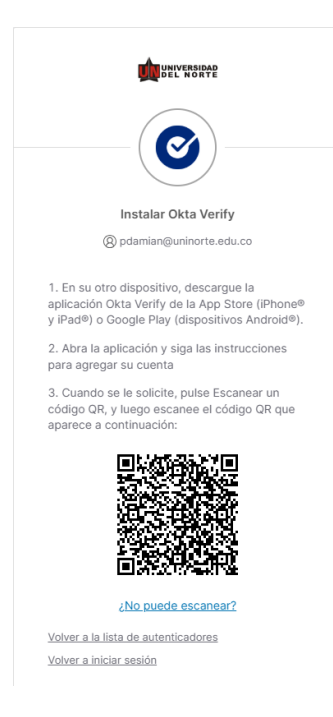

k) Presione el botón **activar** para habilitar la confirmación de Face ID o contraseña.

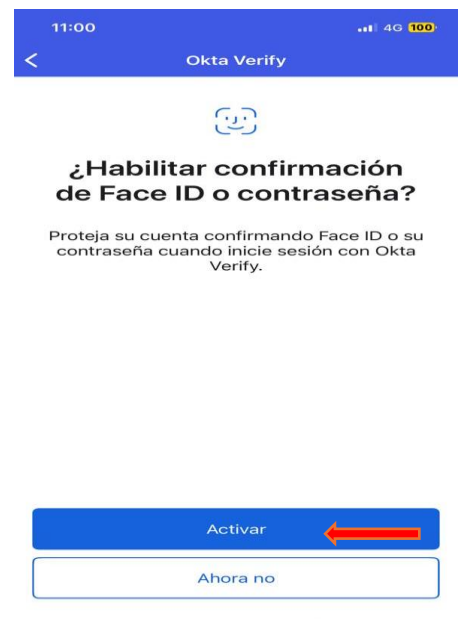

l) Para finalizar la configuración presione el botón "Hecho".

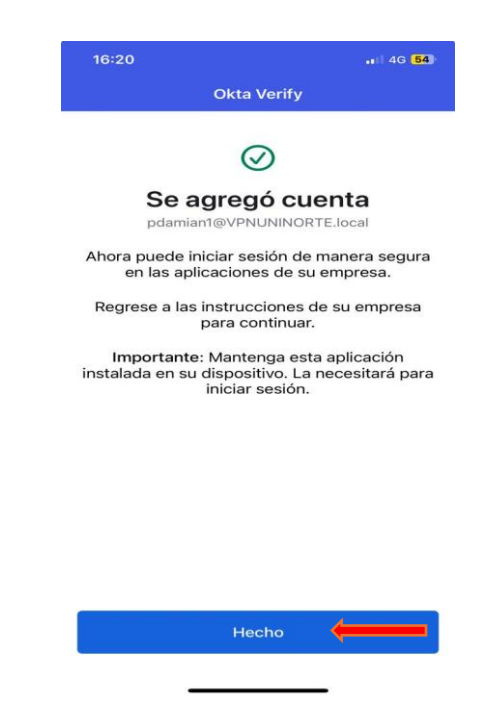

m) Diríjase a la parte superior derecha de la página visualizada y **cierre sesión** para finalizar la activación del servicio.

| UNIVERSIDAD<br>DEL HORTE           | Q. Busque sus aplicaciones       | pdamian1<br>Uninorte |
|------------------------------------|----------------------------------|----------------------|
| A Mis aplicaciones                 | ⊙ Mis aplicaciones               | pdamian1 pdamian1    |
| Notificaciones                     |                                  | o<br>Aiustes         |
|                                    |                                  | Preferencias         |
|                                    |                                  | Actividad reciente   |
|                                    |                                  | Cerrar sesión        |
|                                    |                                  |                      |
|                                    |                                  |                      |
|                                    |                                  |                      |
|                                    |                                  |                      |
|                                    |                                  |                      |
|                                    |                                  |                      |
|                                    |                                  |                      |
|                                    |                                  |                      |
|                                    |                                  |                      |
|                                    |                                  |                      |
|                                    |                                  |                      |
|                                    |                                  |                      |
|                                    | Soporte                          |                      |
| Último inicio de sesión: hace unos | Ayuda: <u>csu@unnorte.edu.co</u> |                      |
| e 2025 Okta, Inc.                  | Solicitar una aplicación         |                      |

## Acceso remoto seguro web

a) Ingrese al portal <u>https://remoto.uninorte.edu.co</u> e inicie sesión con su usuario y contraseña.

|                                                                                                    | _                                                                                                    |
|----------------------------------------------------------------------------------------------------|----------------------------------------------------------------------------------------------------|
| Conectando con 🏚 🕬 Karaka Karaka Ka |                                                                                                    |
| UNIVERSIDAD<br>DEL KORTE                                                                                                    |                                                                                                    |
| Iniciar sesión                                                                                                    |                                                                                                    |
| suario                                                                                                    |                                                                                                    |
| pdamian                                                                                                    |                                                                                                    |
| Seguir conectado                                                                                                    |                                                                                                    |
|                                                                                                    |                                                                                                    |
| Siguiente                                                                                                    |                                                                                                    |
| Desbloquear cuenta?                                                                                                    |                                                                                                    |
| yuda                                                                                                    |                                                                                                    |
|                                                                                                    | Conectando con Con Con Con Con Contractorio de Acceso<br>Remoto Seguro<br>Iniciar sesión<br>Suario<br>Dodamian<br>Seguir conectado |

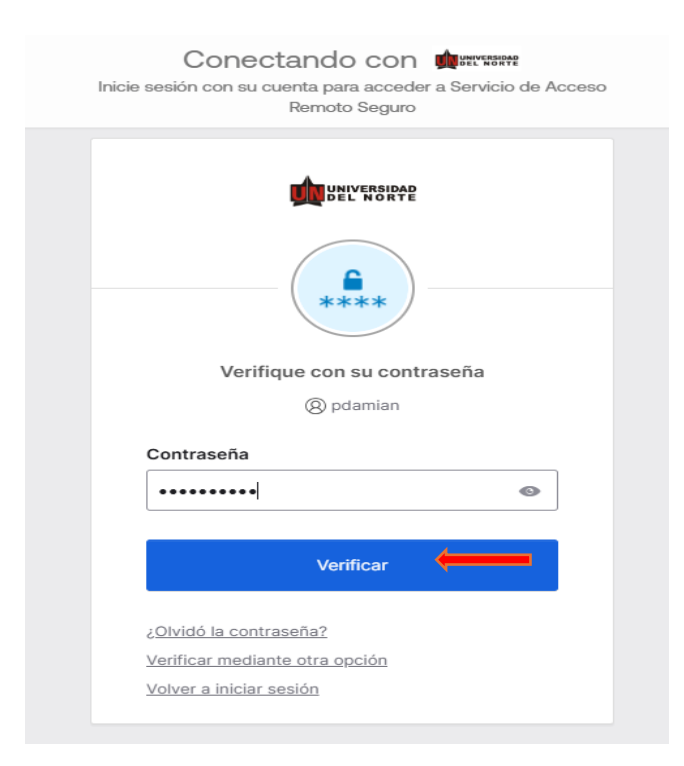

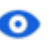

b) Abra la aplicación Okta Verify desde su celular y presione el ícono 📀 cómo se indica en la siguiente imagen.

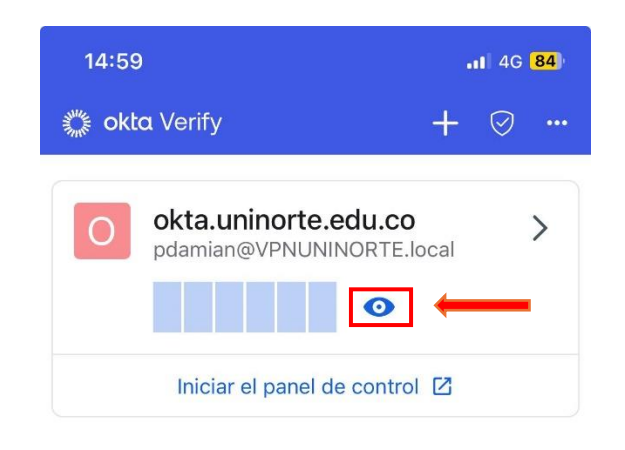

c) Se le solicitará confirmación en su celular por Face ID o contraseña para visualizar el código.

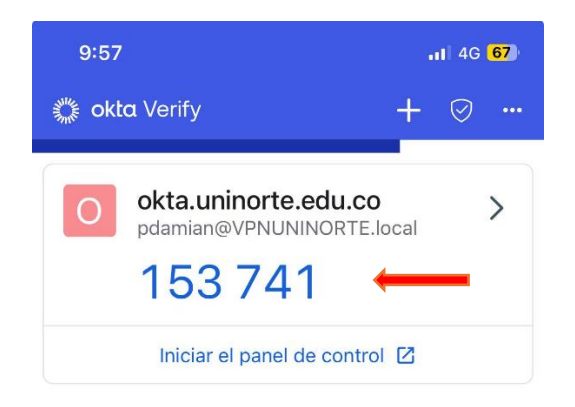

d) Introduzca el código visualizado en el paso anterior y presione "Verificar".

| Conectando con 🧰<br>Inicie sesión con su cuenta para acceder a Servicio de Acceso<br>Remoto Seguro |  |
|----------------------------------------------------------------------------------------------------|--|
| DEL'ERSIRFE                                                                                        |  |
| Introduzca un código<br>(8) pdamian                                                                |  |
| Introduzca el código de la aplicación Okta<br>Verify                                               |  |
| Verificar 🔶                                                                                        |  |
| Volver a iniciar sesión                                                                            |  |

e) Visualizará las aplicaciones publicadas en el portal de aplicaciones Uninorte.

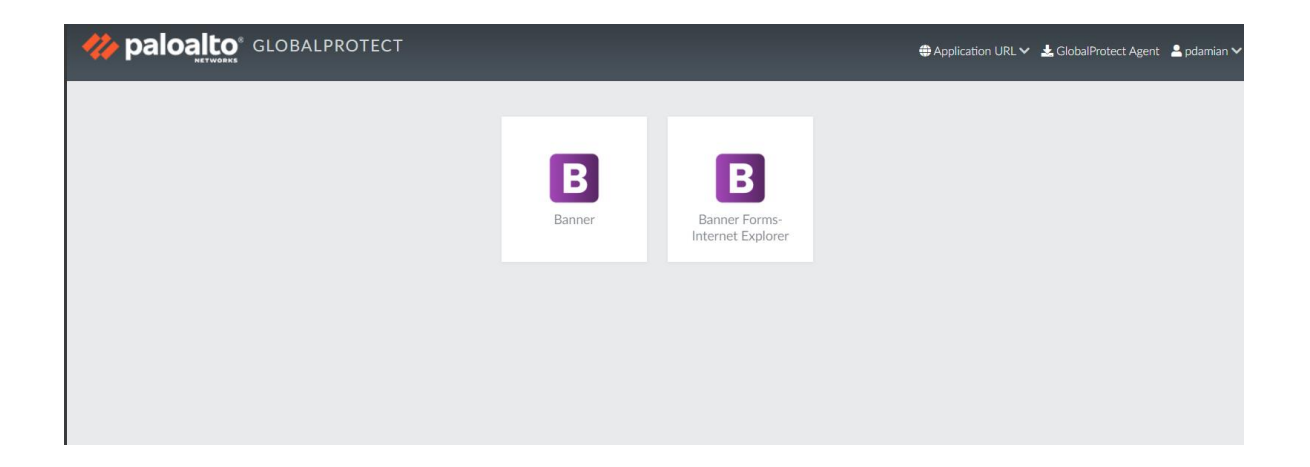

f) Para Ingresar a Banner o a otra aplicación publicada, dar clic en el ícono que corresponda e ingrese su **usuario y contraseña del portal Uninorte.** 

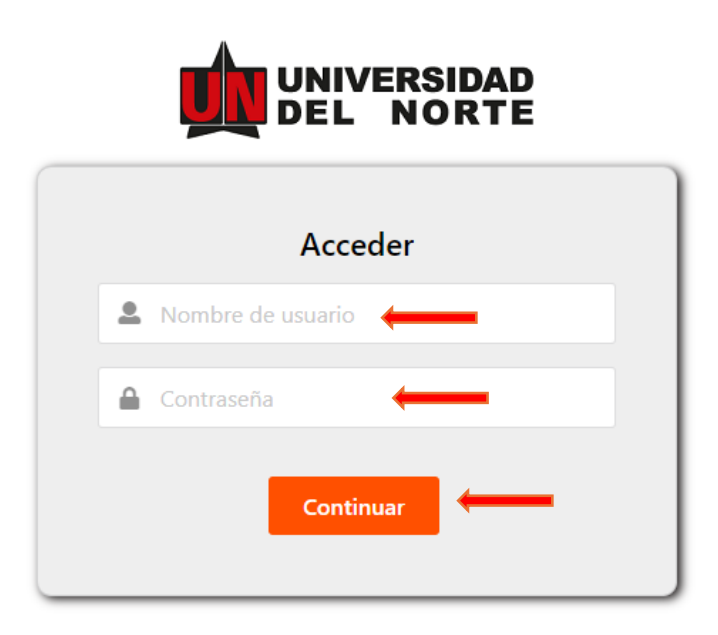

g) Por último, visualizará la pantalla de inicio de Banner.

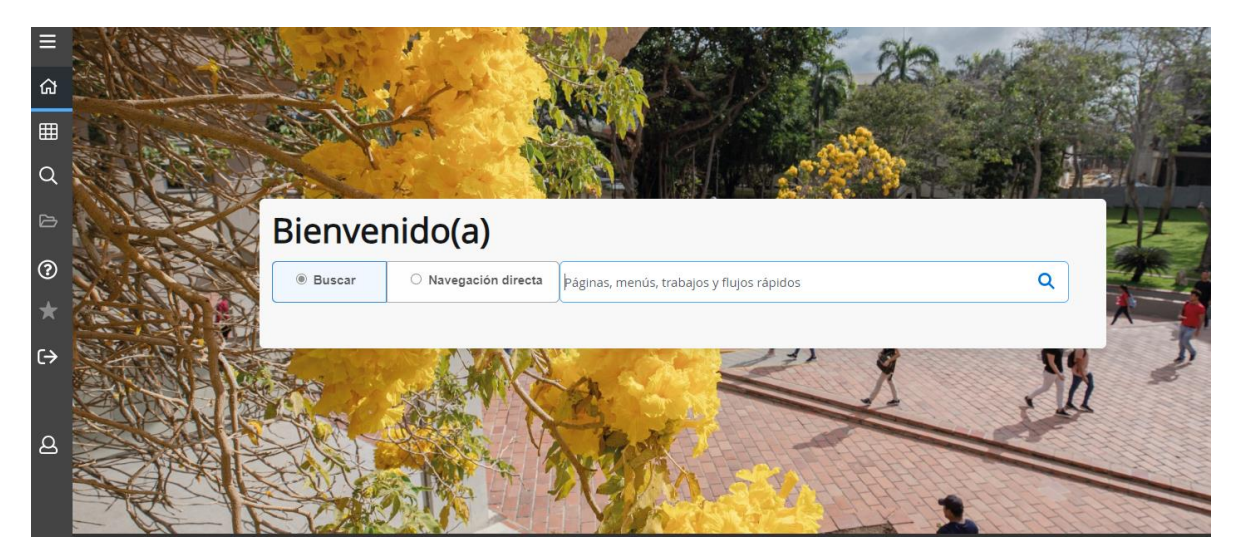